# CLINICAL KEY

## **About Clinical Key**

- ✓ It is a clinical search engine developed by Elsevier Health
- Books\* over 1,100 of Elsevier's medical and surgical reference books
- ✓ Journals\* over 500 of Elsevier's medical and surgical journals
- Procedures Consult\* all Procedures Consult content and associated procedural videos in various specialties

- Patient Education over 15,000 patient education handouts
- Clinical Trials all clinical trials from the ClinicalTrials.gov database
- Practice Guidelines over 4,000 practice guidelines
- MEDLINE more than 20 million MEDLINE abstracts
- Multimedia- over 13,000 medical and surgical videos and over 5 million images
- Drug Monographs\* over 2,900 clinical pharmacology drug monographs from Gold Standard

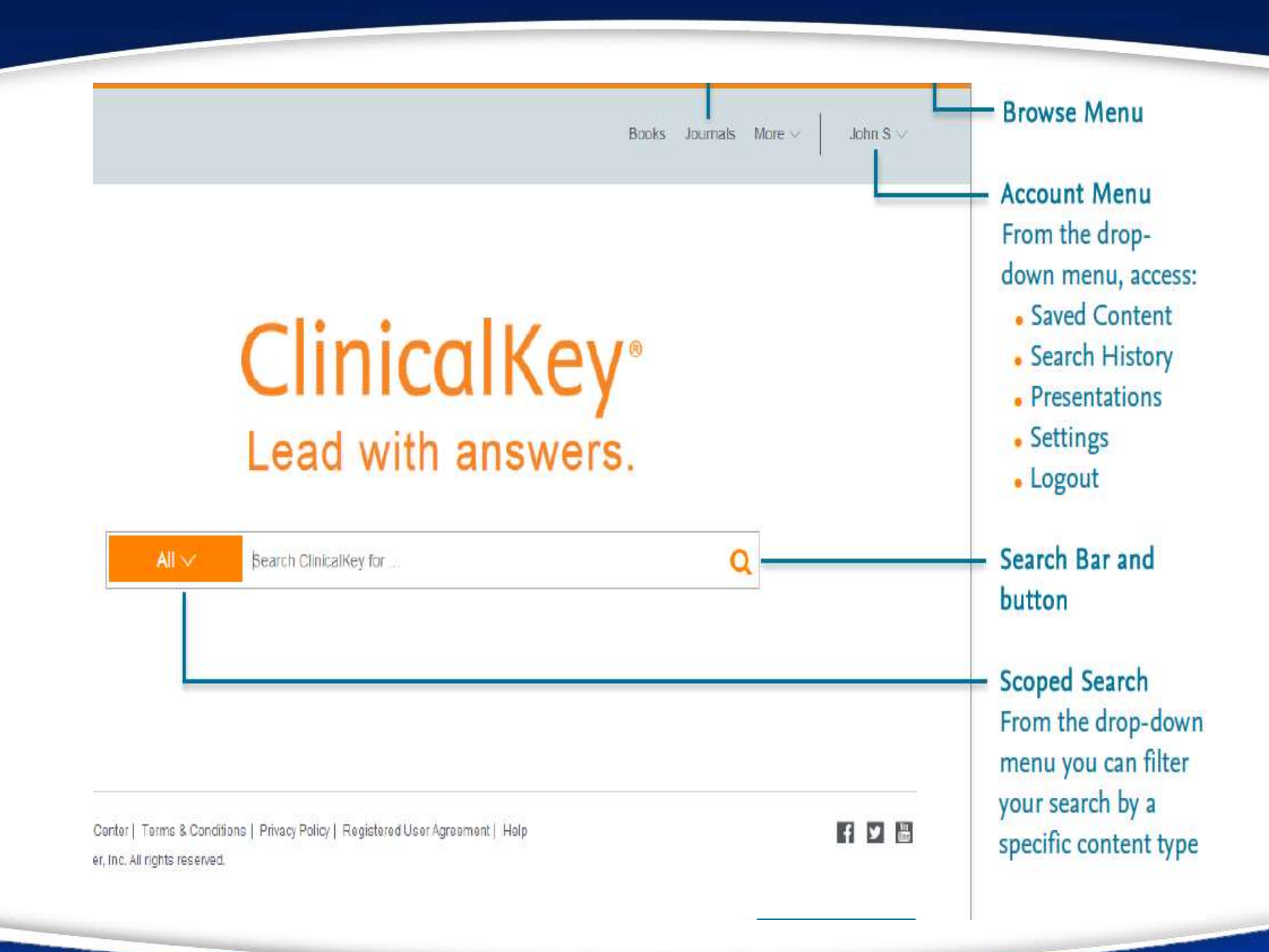

# To register your account:

1. go to www.ClinicalKey.com.

2. In the upper right corner of the Home Page, click Register.

| Clinical                                  | Key <sup>•</sup>                                                                                                    | Books Journais                                               | More v Login Register    |
|-------------------------------------------|----------------------------------------------------------------------------------------------------|--------------------------------------------------------------|--------------------------|
| Al 🗸 🛛 S                                  | earch ClinicalKey for                                                                                                  | Q                                                            |                          |
| Register                                  |                                                                                                    |                                                              |                          |
| Registration is qui<br>Citation Alerts or | ick and free. It allows you to personalize these Elsevier Products<br>keep track of your research with Saved Searches. | you have access. For example you can stay up-to-date with Se | arch Alerts and Document |
| Your details                              |                                                                                                    |                                                              |                          |
| First name:                               | *                                                                                                    |                                                              |                          |
| Family name:                              | •                                                                                                    |                                                              |                          |
| E-mail and passw                          | ord                                                                                                    |                                                              |                          |
| Enter a password                          | between 5 and 200 characters. Your e-mail address will be yo                                                           | : username                                                   |                          |
| E-mail address:                           | *                                                                                                    |                                                              |                          |
| Password                                  | •                                                                                                    |                                                              |                          |
| Your role:                                | Select your role in your organization 🔹                                                                                |                                                              |                          |
| Please select at le                       | ast one subject area of interest                                                                                       |                                                              |                          |
| Earth and Plan                            | etary Sciences                                                                                                    | *                                                            |                          |
| the second second to second               | 4-11 A                                                                                                    |                                                              |                          |

## **Searching on ClinicalKey**

It all starts with a simple search. The ClinicalKey Search Bar is always available, so you can easily search for content at any time.

| Search Using                      | When                                                                                 |
|-----------------------------------|--------------------------------------------------------------------------------------|
| Full or partial words and phrases | You know or have an idea of what you are searching for, such as migraines.           |
| Acronyms                          | You know the acronym and do not want to enter the full term.                         |
|                                   | Example: Enter CHF and ClinicalKey displays results for congestive heart failure.    |
| Author's name                     | You know or have an idea of the author you are searching for.                        |
| Book or journal title             | You know or have an idea of the book or journal title you are searching for.         |
| NLM standard abbreviated journal  | You know the citation information for a journal, for example: Am J Cardiol. 2011 Dec |
| reference                         | 1;108(11):1614-9                                                                     |

## Autosuggest

In the Search Bar, enter the first few letters of your search word/words, or use a search method from the table above.

As you enter your search criteria, ClinicalKey's AutoSuggest feature automatically displays a list of relevant search terms, suggestions, books and journals, and authors.

|  | add                                                                                                    |                          |                          | Q                  |
|--|----------------------------------------------------------------------------------------------------|--------------------------|--------------------------|--------------------|
|  | Suggestions                                                                                                    | Related                  | Books and Journals       | Authors            |
|  | Alcoholism                                                                                                    | Detoxification procedure | Addictive Behaviors      | Addi, A            |
|  | Addictions                                                                                                    | History and physical     | Evidence-Based Addiction | Addib, O           |
|  | Opioid Dependence<br>Drug Dependence<br>Drug addiction therapy -<br>methadone<br>Addison's Disease<br>Pernicious Anemia | examination              | Treatment                | Addick, K          |
|  |                                                                                                    |                          |                          | Addicks, Benjamin  |
|  |                                                                                                    | Cognitive Therapy        |                          | Addicks, C L       |
|  |                                                                                                    | measurement              |                          | Addicks, E         |
|  |                                                                                                    | group psychotherapy      |                          | Addicks, E A       |
|  |                                                                                                    | Vitamin supplementation  |                          | Addicks, Elisabeth |
|  | flueride addition                                                                                                    | Serum Albumin            |                          | Addicks, E M       |
|  |                                                                                                    | Measurement              |                          | Addicks, G C       |
|  | Aarenoieukoaystropny                                                                                                    | Alcohol rehabilitation   |                          |                    |
|  |                                                                                                    | Topamax                  |                          |                    |

# **Topic Page**

ClinicalKey offers over 1,400 disease Topic Pages covering epidemiology, risk factors, diagnosis, treatments and more, as well as links to specialty specific answers and related drugs

| ClinicalKey <sup>*</sup>                                                                                                    |                                             | Books Journals More V Login Register |                                       |
|----------------------------------------------------------------------------------------------------|---------------------------------------------|--------------------------------------|---------------------------------------|
| All > Atrial Fibriliation                                                                                                    |                                             | Q                                    |                                       |
| Colto: Outline V                                                                                                    |                                             | ₽                                    | Link to show all search results       |
| This is the topic page for <b>atrial fibrilla</b>                                                                                     | tion Not what you wanted? Show all results. |                                      |                                       |
| <sup>disease overview</sup><br>Atrial Fibrillatio                                                                                     | n (Generalist Overview)                     | > Specialty Views                    | Drop-down menus<br>to view links for: |
| Ferri's Clinical Advisor 2015                                                                                                    | onn's Cur Goldman's First Consult           | > Related Drugs                      | Specialty Views<br>Related Drugs      |
| Ferri's Clinical Advi                                                                                                    | sor 2015                                    | > Related Patient Education          | Patient Education                     |
| Ferri's Clinical Advisor 2015. Ferri, Fred F., M.D., F.A.C.P.<br>2015<br>Copyright @ 2015, 2014 by Mosby, an imprint of Elsevier Inc. |                                             | > Latest Articles                    | Related Guidelines                    |
| ADVISOR                                                                                                    |                                             | > Related Guidelines                 |                                       |
| Basic Information                                                                                                    | Differential Diagnosis                      |                                      | Territoria                            |
| Definition                                                                                                    | Treatment                                   |                                      | Top sources tabs                      |
| Epidemiology & Demographics                                                                                                    | Nonpharmacologic Therapy                    |                                      | 0.1111                                |
| Etiology<br>Diagnosis                                                                                                    | Prognosis                                   |                                      | directly to content                   |

# Navigating the Search Results Page

## 2.3 Navigating the Search Results Page

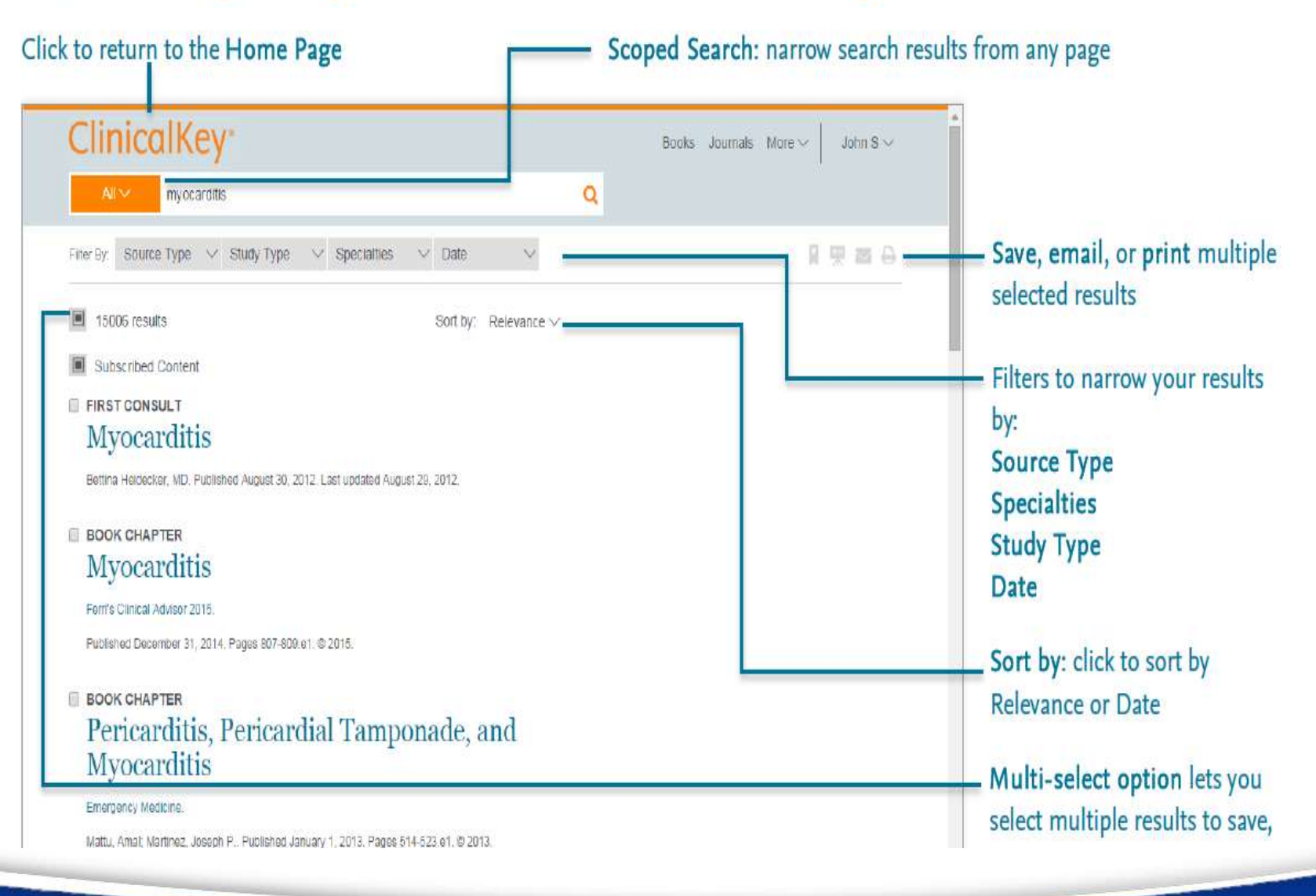

## **Using Filters to Refine Search Results**

#### Source Type

| MEDLINE Abstracts  | 11568            |
|--------------------|------------------|
| Full Text Articles | 9358             |
| Books              | 4383             |
| Images             | 1235             |
| Guidelines         | 495              |
| First Consult      | 429 <sub>/</sub> |
| Clinical Trials    | 228              |
| Procedures Consult | 53               |
| Drug Monographs    | 19               |
| Videos             | 2                |

#### Study Type

| Systematic Reviews        | 267  |
|---------------------------|------|
| Meta Analysis             | 110  |
| Randomized Control Trials | 418  |
| Narrative Review          | 1417 |

#### Specialties **Advanced Basic Science** 177 Allergy and Immunology 1386 Anesthesiology 102 Cardiothoracic Surgery 68 Cardiovascular 138 **Cardiovascular Disease** 328 **Critical Care** 1 **Critical Care Medicine** 227 Dentistry 109 Dermatology 370

| Date 🗸 🗸       |       |
|----------------|-------|
| Last 6 months  | 3328  |
| Last 12 months | 5628  |
| Last 18 months | 9250  |
| Last 2 years   | 10695 |
| Last 5 years   | 21103 |

## **To view Search History**:

1.Go to Search History under your account menu.

2. View search history.

3. Click a past search term to run the search again and see current search results.

## **Navigating the Content Reader**

#### Outline drop-down menu: Click to navigate to a specific section ClinicalKey\* Books Journais More ~ John S V CME icon available for books, full-text Search ClinicalKey for Q articles, and First Consult content Go to Outline V BOOK CHAPTER Definition and Incidence Save, Email, and Print icons for easy Myocarditis 🖷 -HEART DESEASE Myocardits. sharing and saving Editors: Robert O. Bonow, Douglas L. Mann, Douglas P. Zipes and Peter Libby Diafed Cardiomyopathy (see Chapter author: Peter Liu Braunwald's Heart Disease' A Teidbook of Cardiovascular Medicine. Chapter 70, 1595-1610 Chap. 68 ) PDF icon available for most books and full-Braunwald's Acute Pericarditis (see text articles with PDFs Supported in part by grants from the Heart and Stroke Foundation, the Canadian Heart Disease: A Chap 75) Institutes of Health Research: and National Heart, Lung and Blood Institute, Textbook of National Institutes of Health. Epidemiology Cardiovascular Medicine Myocarditis is defined as inflammation of the heart muscle. The most common Changing Etiology and Ninth Edition causes today are infectious agents such as viruses or parasites and autoimmune Divergent Géographic Copyright @ 2012, 2008, 2005. Content outline: Click to navigate to a ditions. True viral muse and the is packably more common the Distribution 2001, 1997, 1992, 1988, 1984, diagnosed, largely because of its protean manifestations and the reliance on specific section Specific Etiologic Agents 1900 by Saunders, an imprint myocardial biopsies for pathologic confirmation. The availability of new diagnostic of Elsevier Inc. modalities, such as cardiac magnetic resonance imaging, helps increase the Vinuses appropriate identification of suspected cases. New molecular tools to identify the Enteroviruses viral genome from cardiac tissues also help in defining the appropriate etiology. Including The pathogenesis of myocarditis is a classic paradigm of cardiac injury followed by Consachieviruses immunologic response from the host as cardiac inflammation. The relative incidence of viral causes is continually evolving as new diagnostic tools based on molecular Adenovirus epidemiology become available. Just as important, if the host immune response is Parvovirus overwhelming or inappropriate, the inflammation may destroy the heart tissue acutely or lingers on and produces cardiac remodeling, leading to dilated Hepatitis C Virus cardiomyopathy, heart failure, or death. For the appropriate diagnosis of myocarditis, a heightened clinical suspicion is required. A composite diagnostic Human Immunodeficiency criterion is also evolving. Fortunately for the majority of patients, clinical myocarditis is often self-limited if proper support and follow-up are available. The Virus role of endomyocardial biopsy has been evaluated in a recently published consensus Influence in

### To save content:

1.From the Search Results Page, click the Save icon next to the content you want to save.

- 2.Add tags by selecting a term from the Add Tag dropdown menu. Or create a new tag by clicking New Tag.
- 3. Content is added to the Saved Content list.

## **Earning CME Credit**

ClinicalKey offers free CME credit provided by the Cleveland Clinic Center for Continuing Education. Users may earn 0.5 AMA PRA Category 1 Credit for each search conducted through ClinicalKey.

## To earn CME:

1. Perform a search in ClinicalKey to answer a clinical question.

2. Access full text articles, books, or First Consult content to find an answer.

3. Save the citations for completing the registration process.

• 4. Click the CME icon at the top of a full text article, book, or First Consult result.

5. A new window will open to the Cleveland Clinic Center for Continuing Education site.

6. Complete the form and submit to obtain AMA PRA Category 1 Credit.

## **Presentation Maker**

- 1. From the Search Results Page, click the Add to Presentation to the right of the images you want to add to the Presentation Maker.
- 2. Select the presentation you want to add images to, or click Create New Presentation to start a new presentation.
- 3. Click Save to add your images to the selected presentation.

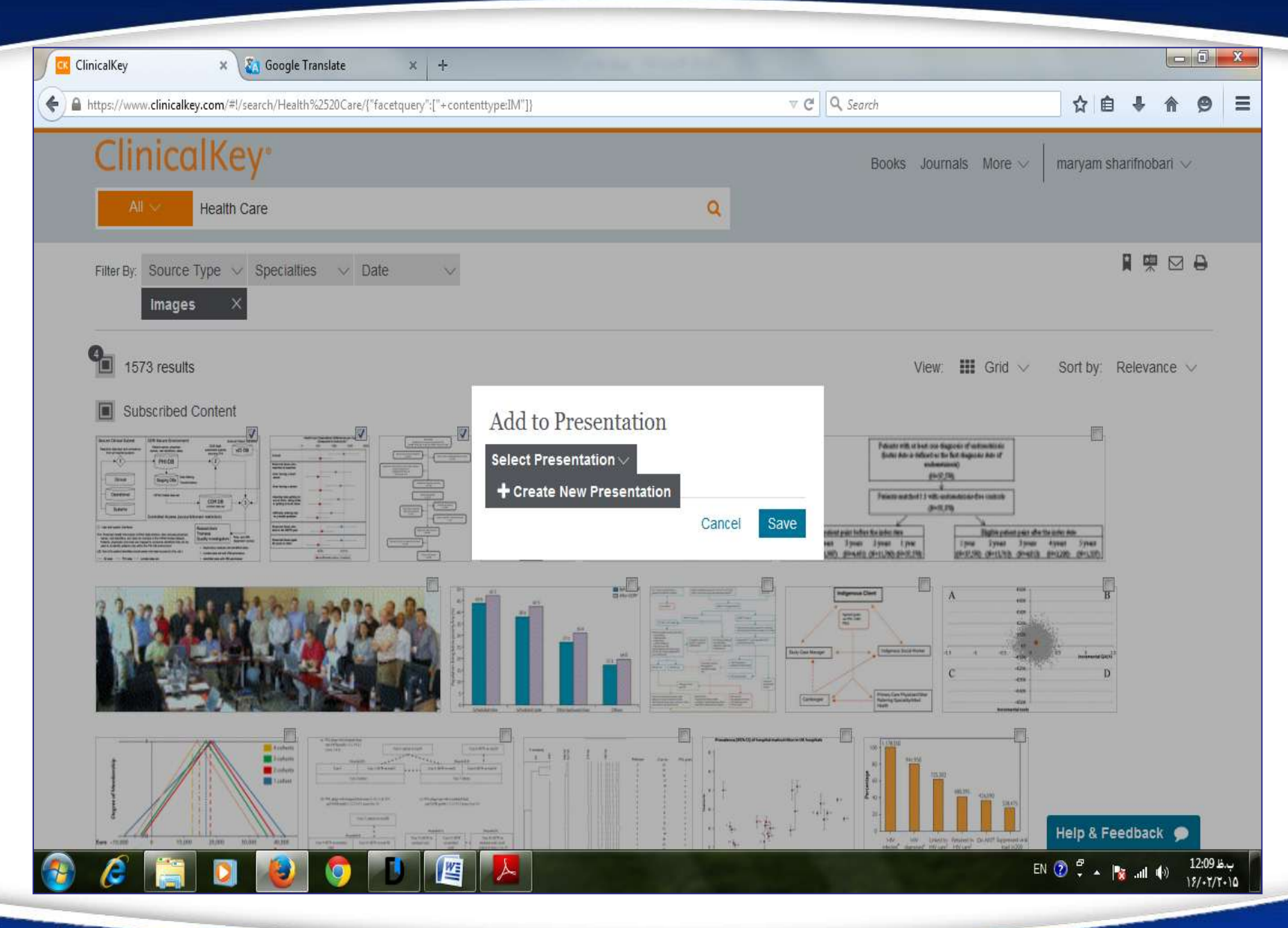

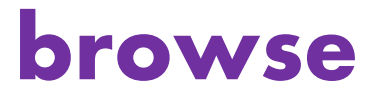

Rather than searching for specific content, you can browse through ClinicalKey's extensive collection of journals, books, practice guidelines, patient education, drug information, and multimedia. The ClinicalKey Browse Menu is always available.

## **Browse books**

- Click Books on the menu bar.
- 2. To narrow down the list of books, you can do the following:
- In the search box, type part or all of a book title.
- Filter by specialty using the Specialties drop-down menu.
- 3. Click a book title.
- 4. Click a chapter title.

| 🚾 ClinicalKey 🗙 🍇 Google Translate 🛛 🖌 🕂                           |                                                                                                    |                   |             | 0 >                   |
|--------------------------------------------------------------------|----------------------------------------------------------------------------------------------------|-------------------|-------------|-----------------------|
| https://www.clinicalkey.com/#!/browse/books                        | ▼ C Q Search                                                                                                    | ☆ 自               | ₽ ♠         | 9                     |
| ClinicalKey <sup>*</sup>                                           | Books Journals More $\sim$                                                                                                    | maryam sharifno   | bari $\lor$ |                       |
| All V Health Care                                                  |                                                                                                    |                   |             |                       |
| Filter By: Specialties V                                           |                                                                                                    |                   |             |                       |
| Browse Books                                                       | Featured Books                                                                                                    |                   |             |                       |
| Find by Title Q                                                    | Abeloff's                                                                                                    | Clinical Oncology |             |                       |
| AAOS Atlas of Orthoses and Assistive Devices                       | ONCOLOGY<br>with water<br>with the water<br>with the |                   |             |                       |
| Abdominal Imaging                                                  | NTETH EDITION                                                                                                    |                   |             |                       |
| Abeloff's Clinical Oncology                                        |                                                                                                    | Surgical Therapy  |             |                       |
| Abernathy's Surgical Secrets                                       |                                                                                                    |                   |             |                       |
| Accident and Emergency Radiology: A Survival Guide                 |                                                                                                    |                   |             |                       |
| Acute Coronary Syndromes: A Companion to Braunwald's Heart Disease |                                                                                                    |                   |             |                       |
| Adler's Physiology of the Eye                                      |                                                                                                    |                   |             |                       |
|                                                                    |                                                                                                    | Help & Feedba     | ck 🗩        |                       |
| 🚱 🧭 🚞 🖸 🍓 塔 🔳 👰 🦊                                                  |                                                                                                    | EN 🕐 🛱 🔺 🎼        | .ul 🏟 👖     | ب.ظ 2:44<br>۲/۰۲/۲۰۱۵ |

## **Browse journals**

- 1. Click Journals on the menu bar.
- 2. To narrow down the list of journals, you can do the following: in the search box, type part or all of a journal title. Filter by specialty using the Specialties drop-down menu.
- 3. Click a journal title.
- 4. Click an issue.
- 5. Click an article title.
- 6. Scroll through the article by clicking topics in the outline or using the scroll bar.

| ClinicalKey × 🍇 Google Translate × +             |         |                                                                                                    |               |           |           |                 | 0                   | x |
|--------------------------------------------------|---------|----------------------------------------------------------------------------------------------------|---------------|-----------|-----------|-----------------|---------------------|---|
| A https://www.clinicalkey.com/#!/browse/journals | ∞ ୯ .   | Search                                                                                                    |               | ☆         | ê ↓       | Â               | 9                   | I |
| ClinicalKey <sup>*</sup>                         |         | Books Journals N                                                                                                    | lore $\lor$ m | iaryam sh | arifnobar | ri $\checkmark$ |                     | ŕ |
| All V Health Care                                | ٩       |                                                                                                    |               |           |           |                 |                     | Ш |
| Filter By: Specialties V                         |         |                                                                                                    |               |           |           |                 |                     |   |
| Browse Journals                                  |         | Featured Jour                                                                                                    | nals          |           |           |                 |                     |   |
| Find by Title Q                                  |         | The backso of Reside limit beauti                                                                                                    | ournal of Bo  | ne and J  | loint Sur | rgery           |                     |   |
| Subscribed Content                               |         |                                                                                                    |               |           |           |                 |                     |   |
| Academic Radiology                               |         | Martin and Antonia and Antonia |               |           | 1         |                 |                     |   |
| Addictive Behaviors                              |         | ANNALS OF<br>MEDICINE<br>SURGERY                                                                                                    | annais of Me  | dicine ai | nd Surge  | ery             |                     |   |
| Advances in Anesthesia                           |         |                                                                                                    |               |           |           |                 |                     |   |
| Advances in Chronic Kidney Disease               |         | -                                                                                                    |               |           |           |                 |                     |   |
| Advances in Integrative Medicine                 |         |                                                                                                    |               |           |           |                 |                     |   |
| Advances in Pediatrics                           |         |                                                                                                    | н             | elp & Fe  | edback    | 9               |                     | * |
| 8 6 📋 🔰 🚳 🧟 💌 🖉                                  | Le NAUL | C. C. C. C. C. C. C. C. C. C. C. C. C. C                                                                                                    | EN            | 2 +       | 🍇 atl     | ()) 1<br>())    | ب.ظ 2:47<br>(+۲/۲۰۱ | ۵ |

## **Browse multimedia**

- 1. Click Multimedia under the More drop-down menu.
- 2. To narrow down the list of images and videos, you can do the following: In the search box, type part or all of an image title.
- Filter by media type or specialty using the filter dropdown menus.
- 3. Click an image.
- 4. Click a video.

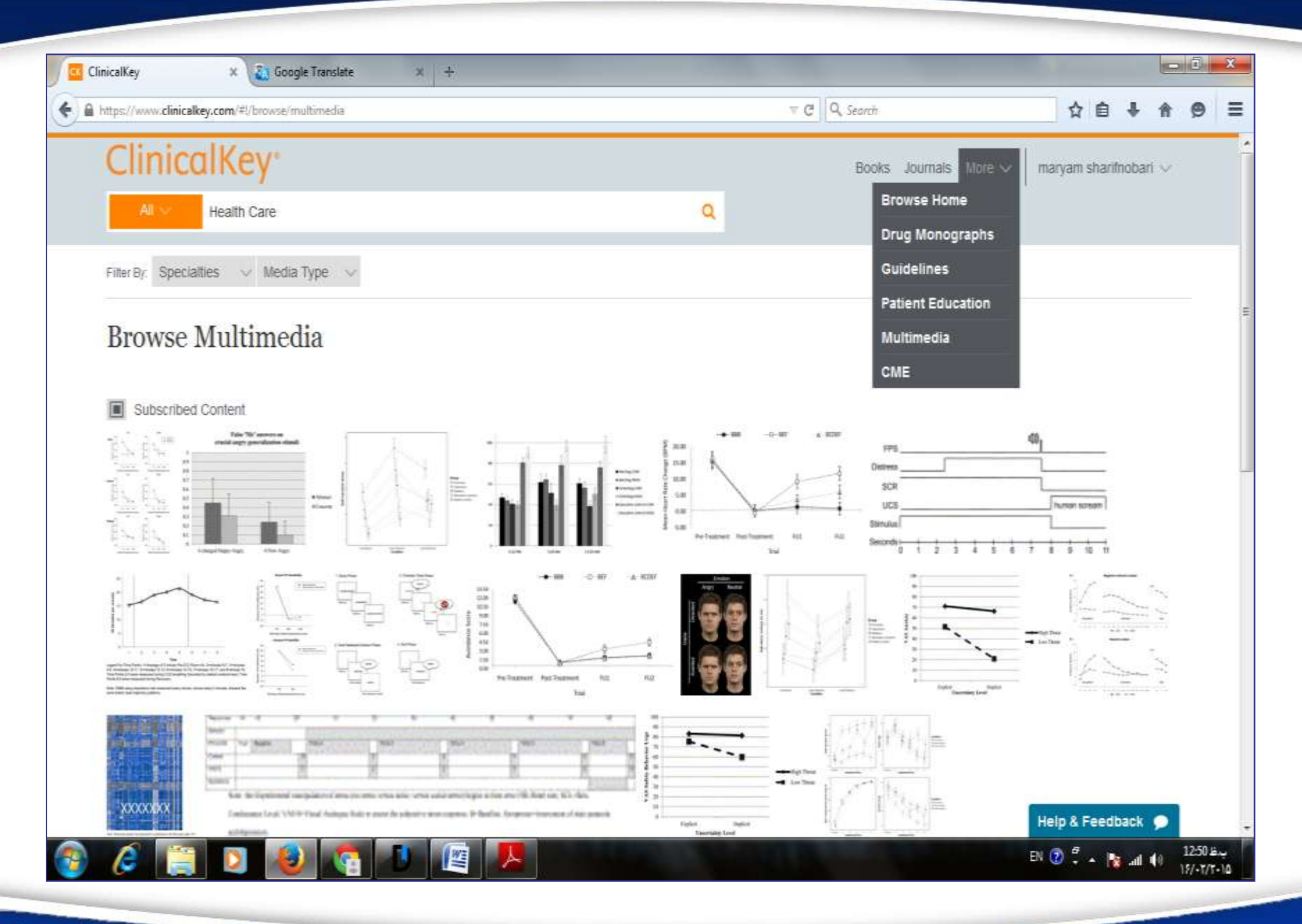

## **Browse drug**

| Clinie Clinie | calKey ×                                   |                         |                 |                   | the second second |   |       |          |             |                            |                         | 3 |
|---------------|--------------------------------------------|-------------------------|-----------------|-------------------|-------------------|---|-------|----------|-------------|----------------------------|-------------------------|---|
| < →           | C A https://www.clin                       | icalkey.com/#!/bro      | wse/drugs       |                   |                   |   |       |          |             |                            | 53                      | Ξ |
|               | ClinicalKe                                 | y°                      |                 |                   |                   | E | Books | Journals | More $\lor$ | maryam sharifnobari $\sim$ |                         | Â |
|               | All 🗸 Search                               | ClinicalKey for         |                 |                   | Q                 |   |       |          |             |                            |                         |   |
|               | Filter By: Drug Class                      | Adverse Reactions       | ✓ Indications ✓ | Contraindications | ~                 |   |       |          |             |                            |                         |   |
|               | 5-Alpha Reduc                              | tase inhibitors<br>ates | 3               |                   |                   |   |       |          |             |                            |                         |   |
|               | Find by<br>Abortifacients                  |                         | 1               |                   |                   |   |       |          |             |                            |                         |   |
|               | Sut Acidifying Age                         | nts                     | 6               |                   |                   |   |       |          |             |                            |                         |   |
|               | A Thr<br>Adrenergic Age                    | onists 4                | 4               |                   |                   |   |       |          |             |                            |                         |   |
|               | A Thr<br>Alkalinizing Ag<br>Alkylating Age | ents<br>nts 2           | 8 22            |                   |                   |   |       |          |             |                            |                         |   |
|               | A Thr Alpha Interfero                      | ns                      | 8 🖕             |                   |                   |   |       |          |             |                            |                         |   |
|               | A-Free Prenatal®                           |                         |                 |                   |                   |   |       |          |             |                            |                         |   |
|               | ADEKs                                      |                         |                 |                   |                   |   |       |          |             |                            |                         |   |
|               | ADEKs® Drops                               |                         |                 |                   |                   |   |       |          |             |                            |                         |   |
|               | Abacavir                                   |                         |                 |                   |                   |   |       |          |             | Help & Feedback 💿          |                         | - |
| <b>@</b>      | <i>(</i> 👸 💟                               | و ا                     |                 |                   | K                 |   |       |          |             | EN 🕐 🛱 🔺 🎼 💷 🌗             | ب.ظ 05:36<br>۲۰/۰۱/۲۰۱۵ |   |

## **Browse guidelines**

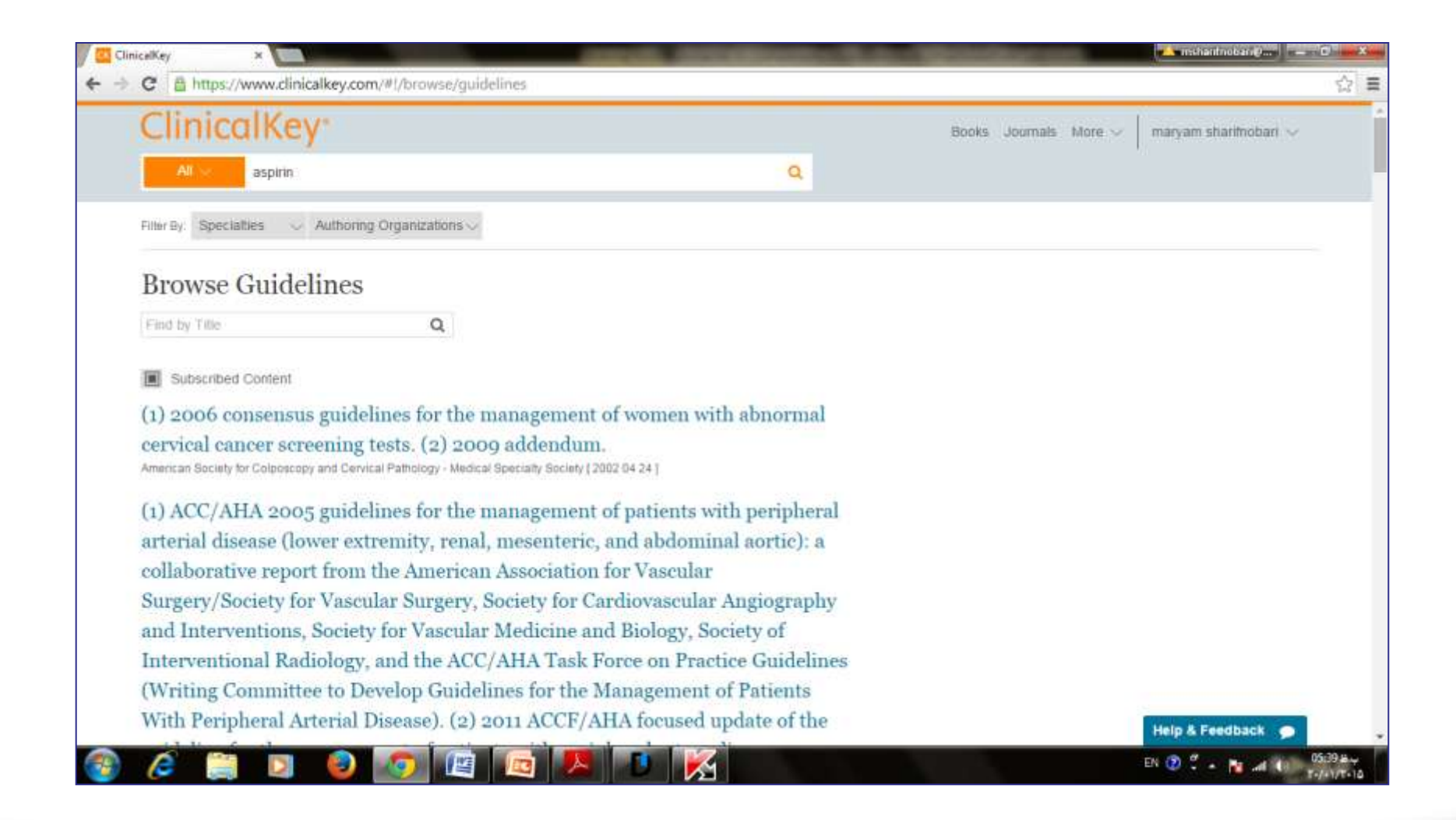

## **browse Patient education**

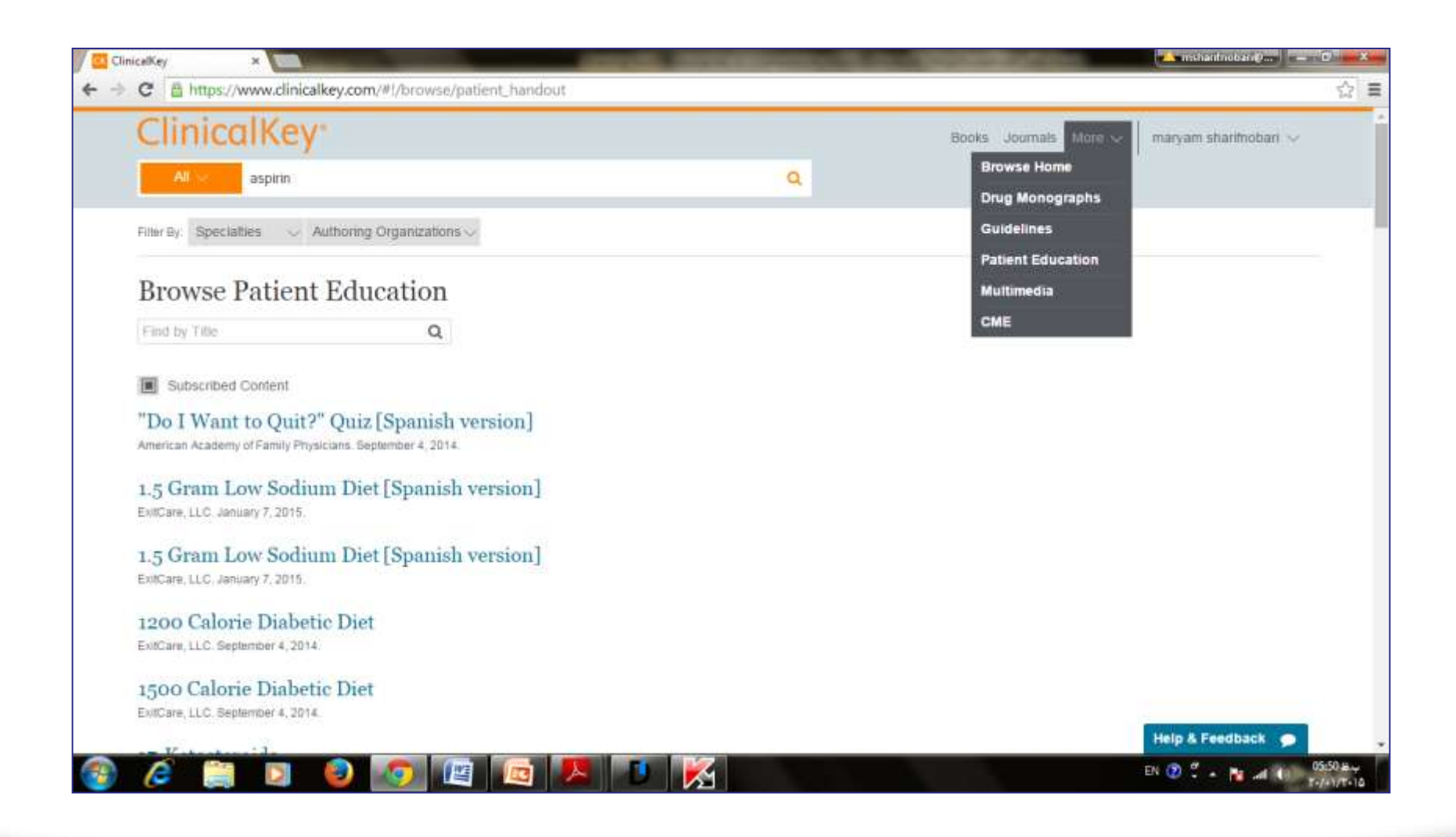

## **Contact me**:

## Mohammadi.msd84@gmail.com